## LBP664Cx 在 MAC OS X 10.13 透過無線 LAN 連線連接印表機之驅動程式步驟 Driver installation procedure for LBP664Cx in MAC OS X 10.13 (Via Wi-Fi)

先將打印機連接到路由器,詳細可參考以下步驟: The Connection by selecting a wireless router:

- 在首頁畫面中選擇 <功能表>。
   Select "Menu" in the Home Screen
- 選擇「參數選擇」>「網路」
   Select "Preference" > "Network"
- 若顯示 PIN 碼輸入畫面,請便用數字鍵輸入 PIN 碼,然後點選「套用」
- If a screen for entering a PIN is displayed, enter the PIN with the numeric keys and tap "Apply"
- 選「無線區域網路設定」
   Select "Wireless LAN Settings""
- 閱讀顯示訊息後按"OK"
   Read the message that is displayed, and select "OK".
- 5. 選「SSID 設定」 Select "SSID setting"
- 選「選擇存取點」
   Select "Select Access Point"
- 7. 選擇無線區域網路路由器

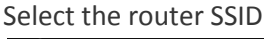

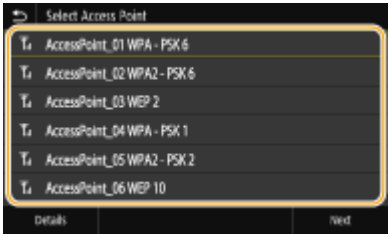

8. 輸入您記下的網路鍵值

使用數字鍵輸入網路金鑰(路由器密碼),然後點選「套用」 Enter the network key using the numeric keys, and select "Apply"

- 9. 點選「是」 Select "yes"
- 等待直至顯示<已連接>,選<關閉> Wait until message <Connected.> is displayed. Select <Close>

## 下載及安裝步驟

## Driver download and installation procedure

- 到佳能網站 <u>https://hk.canon/en/support/imageCLASS%20LBP664Cx/model</u>,下載印表機的驅動程式
   Go to: <u>https://hk.canon/en/support/imageCLASS%20LBP664Cx/model</u>, download the printer driver
- 選擇並下載以下檔案
   Choose and download below file:

- 打印機驅動程式 / Printer Driver UFR II/UFRII LT Printer Driver & Utilities for Macintosh Vxx.xx.x

3. 下載完成後開啟檔案〔mac-UFRII-LIPSLX-vxxxxx-xx.dmg〕,按「UFRII\_LT\_LIPS\_LX\_Installer.pkg」 Open the downloaded file〔mac-UFRII-LIPSLX-vxxxxx-xx.dmg〕, press "UFRII\_LT\_LIPS\_LX\_Installer.pkg"

| •••       | Mac_UFRII_V10140_01                |  |
|-----------|------------------------------------|--|
| Documents | UFRII_LT_LIPS_LX_Installer.p<br>ka |  |
|           | שיי                                |  |
|           |                                    |  |
|           |                                    |  |
|           |                                    |  |

4. 按「繼續」 Click "Next"

|     | U 🥪 🏹 😵 |                                                                      |  |
|-----|---------|----------------------------------------------------------------------|--|
|     |         | 歡迎使用「Canon UFR II/UFRII LT/LIPSLX Printer Driver」安裝程式                |  |
| ●簡  | i介      | 安裝以下軟體:<br>UFR II/UFRI LT Printer Driver<br>Printer Driver Utilities |  |
| • 許 | 可證      | 手冊: <u>http://canon.com/oip-manual</u>                               |  |
| • 選 | 取目標     |                                                                      |  |
| • 安 | 装類型     |                                                                      |  |
| • 安 | 装       |                                                                      |  |
| ●摘  | 要       |                                                                      |  |
|     | 6       |                                                                      |  |
|     | 25      |                                                                      |  |
|     |         | 返回    繼續                                                             |  |

5. 按「繼續」然後按「同意」 Click "Next" and then click "Agree"

|     | 若要繼續安裝此            | z軟體,您必須同意軟體許可協議上所述的條款內容。                                                                                                    |
|-----|--------------------|----------------------------------------------------------------------------------------------------|
| • 簡 | 新 請按一下「同意<br>新 式」。 | 1」來繼續或按一下「不同意」來取消安裝並結束「安裝程                                                                                                    |
| • 許 | F7                 |                                                                                                    |
| • 逞 | <u>E</u> E         | 口何使                                                                                                    |
| • 我 | 閱讀許可證              | 不同意同意                                                                                                    |
| • 3 | - AN               | 「利」な和條                                                                                                    |
|     | 0                  | 住經僅在巡道接或透過網路和本產品總統的電腦(以下指「特定電腦」」上使用此處所指「使用」包<br>若確存、数、> 安蓉、有型、軟行或原力法或簡時投予認識(A)、A)、A (A)、A)、A (A)、A)、A (A)、A)、A<br>影響守本合約的條款,並履行您所承擔的下列限制和義務。<br>診慮可以單獨製作一份本軟體的副本用於儲份。<br>2. 限制<br>未成本合約明確授權或同意,您不得使用本軟體,也不可將本軟體分派、轉讓許可、出售、出租、<br>租借、出質、傳送或轉讓地任何第三方。您不可將本軟體變更、醫調或轉換成其他程式語言,亦不<br>可將其條改、解譯、反編譯或進行還真工程,及讓他人進行上述行為。<br>3. 版欄聲明<br>您不得傳改、導動或删除包含在本軟體及其副本中的佳能或其特許擁有者的任何版欄聲明。 |

6. 按「安裝」 Click "Install"

| 🖲 🕘 💮 😜 安 | 裝「Canon UFR II/UFRII LT/LIPSLX Printer Driver」 |  |
|-----------|------------------------------------------------|--|
|           | 在「Macintosh HD」上進行標準安裝                         |  |
| ● 簡介      | 這將會佔用您電腦的 159.8 MB 空間。                         |  |
| ● 許可證     | 請按一下「安裝」來在磁碟「Macintosh HD」上執行此軟體的標             |  |
| ● 選取目標    | 準安裝。                                           |  |
| ● 安裝類型    |                                                |  |
| • 安裝      |                                                |  |
| ●摘要       |                                                |  |
|           |                                                |  |
|           |                                                |  |
| 2 5       | 更改安裝位置…                                        |  |
|           | 返回 安裝                                          |  |

## 7. 等待安裝程序完成

Waiting for the installation progress

| 0 🔴 0                                             | 🥪 安裝「Canon UFR II/UFRII LT/LIPSLX Printer Driver」  |
|---------------------------------------------------|----------------------------------------------------|
|                                                   | 正在安裝「Canon UFR II/UFRII LT/LIPSLX Printer Driver」  |
| <ul> <li>簡介</li> <li>許可證</li> <li>選取目標</li> </ul> |                                                    |
| ● 安裝類型                                            | 正在準備「Canon UFR II/UFRII LT/LIPSLX Printer Driver」… |
| • 安裝                                              |                                                    |
| · 摘要                                              | 5                                                  |
|                                                   | 返回 繼續                                              |

8. 按「關閉」

| Click "Close" |  |
|---------------|--|
|---------------|--|

|                                                                 | ⇒ 安裝「Canon UFR II/UFRII LT/LIPSLX Printer Driver」          |                                                                                             |
|-----------------------------------------------------------------|------------------------------------------------------------|---------------------------------------------------------------------------------------------|
|                                                                 | 已成切元成 <b>安</b> 策。                                          |                                                                                             |
| <ul> <li>簡介</li> <li>許可證</li> <li>選取目標</li> <li>安裝類型</li> </ul> | 加入印表機                                                      |                                                                                             |
| <ul> <li>● 安裝</li> </ul>                                        | 若您使用舊版本的驅動程式,您的印表機可能會被刪除。                                  |                                                                                             |
| • 摘要                                                            | 若您使用中的印表機被删除,請再次加入印表機。<br>請參閱印表機驅動程式的使用者指南以取得更多有關如何加入印表機的資 | 訊。                                                                                          |
|                                                                 | 手冊: http://canon.com/oip-manual                            | 1<br>1<br>1<br>1<br>1<br>1<br>1<br>1<br>1<br>1<br>1<br>1<br>1<br>1<br>1<br>1<br>1<br>1<br>1 |
| $\mathbf{\vee}$                                                 | 返回 協                                                       | 闭                                                                                           |
|                                                                 |                                                            |                                                                                             |

完成安裝驅動程式後需新增印表機,到「系統偏好設定」,選「印表機與掃描器」
 Go to "System Preferences" and open "Printer and Scanner"

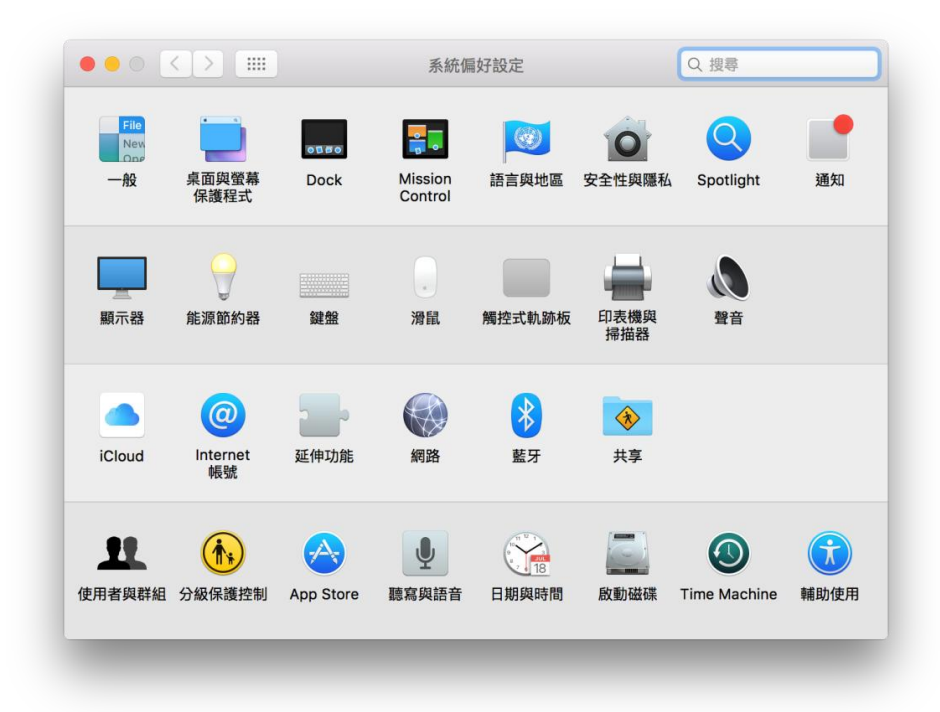

選取左下角「+」按鈕,選「加入印表機或掃描器」
 Click the "+" button and choose "Add printer or Scanner"

|     | 印表機與掃描器                      | Q. 搜尋                                                                                                    |
|-----|------------------------------|----------------------------------------------------------------------------------------------------|
| + - | 没有可用的印<br>請按一下「新增」(+);       | 表機<br>來設定印表機。                                                                                                    |
|     | 預設印表機: 最近使用的印表<br>預設紙張大小: A4 | 機 <sup> ()</sup> <sup> ()</sup> <sup> (</sup> |

**11.** 名稱選擇「Canon LBP664C」,種類選擇「Bonjour」,「使用」選擇「Canon LBP664C」,然後 按「加入」,新增印表機

Choose "Canon LBP664C" with Kind "Bonjour", and "Canon LBP664C" in "Use", then click "Add"

| HILL IP I | Windows     | 投募   |     |
|-----------|-------------|------|-----|
|           |             |      |     |
| 名稱        |             | ✓ 種類 |     |
| Canon [   |             | USB  |     |
|           |             |      |     |
|           |             |      |     |
|           |             |      |     |
|           |             |      |     |
|           |             |      |     |
|           |             |      |     |
| 名稱:       | Canon       |      |     |
| 44.88     |             |      |     |
| 11/2 300  | CallMacbook |      | _   |
| 使用:       | Canon Canon |      | 0   |
|           |             |      |     |
|           |             |      | 大加人 |
|           |             |      |     |

**12.** 完成以上設定後已可使用印表機作打印功能 Setup completed. Print functions are ready to use